## JVC Smartphone Control FAQ

| Symptoms                                                                                                    | Remedies/Cause                                                                                                    |
|----------------------------------------------------------------------------------------------------|----------------------------------------------------------------------------------------------------|
| Where can I get this application?                                                                                   | JVC Smartphone Control application is available at Google Play.<br>https://play.google.com/store/apps/details?id=com.jvckenwood.HID_<br>ThinClient.JVC                                                                                                    |
| How much is this application?                                                                                       | JVC Smartphone Control application is available for free.                                                                                                    |
| I have removed this application from<br>the Android device. What should I do<br>to reinstall the application again? | Please download again from Google Play.<br>https://play.google.com/store/apps/details?id=com.jvckenwood.HID_<br>ThinClient.JVC                                                                                                    |
| What are the system requirement of the Android device to use this application?                                      | System requirements:<br>– Android™ 4.1 and above<br>– Bluetooth® SPP (Serial Port Profile) and HID (Human Interface Device) Profile<br>– MHL or HDMI Output                                                                                                    |
|                                                                                                    | Not all Android Devices are compatible with the "JVC Smartphone<br>Control" function, even if the above system requirement is met.<br>Please refer to the following URL for the list of the compatible devices.<br>http://www.jvc.net/car/app/jsc/compatible_android.html |
| Why does the JVC Smartphone Control<br>App ask for the following permissions<br>during the installation process?    | <ul> <li>Bluetooth pairing:</li> <li>Bluetooth wireless technology is used to communicate between the</li> <li>Android device and the AV Receiver.</li> </ul>                                                                                                    |
|                                                                                                    | <ul> <li>Execution of this application on reboot:</li> <li>This is necessary in order to make the connection between the<br/>Android device and the AV receiver automatic after the Android<br/>device had been restarted.</li> </ul>                                     |
|                                                                                                    | <ul> <li>Overlaps this application over other applications:</li> <li>This is required to display HOME/ TASK/ BACK keys on the top of the other applications.</li> </ul>                                                                                                   |
|                                                                                                    | <ul> <li>Disables sleep function of the Android device:</li> <li>This setting is necessary to make stable connection with the AV<br/>Receiver.</li> </ul>                                                                                                    |
|                                                                                                    | <ul> <li>System setting change:<br/>This setting is necessary to control the pointer speed and the<br/>automatic screen rotation while the Android device is connected to<br/>the AV Receiver.</li> </ul>                                                                 |
| How does Android device connect to the AV Receiver?                                                                 | Android device must be connected by both MHL (HDMI) cable and by Bluetooth.                                                                                                    |
|                                                                                                    | <b>1. Bluetooth connection:</b><br>Please make sure that the Android device is connected with the AV<br>Receiver by Bluetooth connection.                                                                                                    |
|                                                                                                    | 2. MHL (HDMI) cable connection:<br>Please connect the Android device and the AV Receiver with MHL or<br>HDMI cable (sold separately).                                                                                                    |
|                                                                                                    | ** Type of the cable that is necessary for connection depends on the smartphone.                                                                                                    |

## JVC Smartphone Control FAQ

| Symptoms                                                                    | Remedies/Cause                                                                                                    |
|-----------------------------------------------------------------------------|----------------------------------------------------------------------------------------------------|
| What do I do when the JVC<br>Smartphone Control application had<br>crashed? | Please restart this application again, after shutting down all other applications.                                                                                                    |
| I cannot make a connection to the AV<br>Receiver:                           | <ul> <li>Please recheck the below settings:</li> <li>Please make sure that the Android device is connected to the AV Receiver with MHL or HDMI cable.</li> <li>Please make sure the Bluetooth connection between the Android device and the AV Receiver is established.</li> <li>Do not check off the "Input device" setting of the Android device in [Settings]</li> <li>→ [Bluetooth] → [Paired devices] → [Paired Bluetooth device].</li> </ul>                                                                                             |
|                                                                             | <ul> <li>Please make sure the "Allow Connection" checkbox is checked, on the JVC Smartphone Control application setting menu.</li> <li>Please make sure that the JVC Smartphone Control application is running. (especially after the initial installation &amp; update of the application.)</li> <li>Please make sure that the vehicle is parked.</li> </ul>                                                                                                    |
| Touch screen position is dislocated:                                        | <ul> <li>Please make sure that the aspect ratio on the AV Receiver is set to "Full".</li> <li>Please recalibrate by pressing the "Screen calibration" key on the menu of the JVC Smartphone Control application.</li> <li>Please confirm that the "pointer speed setting" of the Android device is positioned at the middle (center) position. This setting can be confirmed on the Android device [Settings] → [Language and input] → [Pointer speed]. Do not change the pointer speed setting while the AV Receiver is connected.</li> </ul> |